Windows10で、マウスの操作中に見失った

No.170 PCクラブ 2021.05.19 伊藤 嘉明

マウスポインタを見つける方法

以下のような原因で、マウスの操作中にマウスポインターを見失うことがある。

- マウスポインターが小さい
- マウスポインターの色が周りと同色
- 画面の端に移動してしまった

見失ったマウスポインターを見つける方法として、マウスポインターの位置を表示する設定を行う。 そうすると、「Ctrl」キーを押すたびにマウスポインターを中心に円が表示され、位置を確認できるようになる。

Windows 10 でマウスの操作中に見失ったマウスポインターを見つけるには、以下の操作手順を行う。

## 1.「スタート」→「ОО」(設定)の順にクリック。

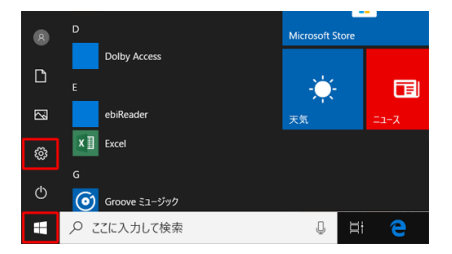

マウス

主に使用するボタン <u>
左 〜</u>

複数行ずつ ~

関連設定 その他のマウス オブション

質問がありますか?

一度にスクロールする行数

ホバーしたときにポアクティブ ウィンドウをスクロールする

マウス ホイールでスクロールする

< 10<sup>±</sup>

۵ ホ-ム

設定の検索

1個 Bluetooth とその他

品 ブリンターとスキャナ

デバイス

C 797

日 タッチパ: 日 入力

& KYEW

● 自動再生
 □ US8

2.「設定」が表示される。

| ee - ロ x<br>Windowsの設定<br>原Ecoses |                                            |                                                  | 「デバイス」をクリック。 |
|-----------------------------------|--------------------------------------------|--------------------------------------------------|--------------|
| P374 F356.7295.80.88              | 7542<br>Bastoolt, 7009-, 192               | <b>RIS</b><br>Android, Phane 07/7                |              |
| 4019-9209-801<br>WALKED-LINE      | RARRE<br>10.07988.0                        | <b>77月</b><br>72-021-6. 肥助後 8月200<br>018歳        |              |
| A 70000                           | 1051886<br>87038.94.81                     | <b>7-6</b><br>5-6,15-,84794,20-0843<br>5,7-6,8-0 |              |
| 🕑 🗰                               | Conteres<br>Conteres 00110, 27 22/07/0, db | 7900-<br>0298.50                                 |              |

3.「デバイス」が表示される。

画面左側の「マウス」をクリックし、「関連設定」欄の「その他のマウスオプション」を クリック。

4.「マウスのプロパティ」が表示される。

「ポインターオプション」タブをクリックし、「Ctrl キーを押すとポインターの位置を表示する」にチェックを入れて、「OK」をクリック。

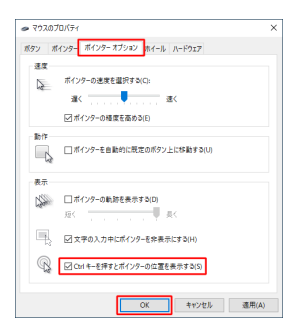

以上で操作完了です。

キーボードの「Ctrl」キーを押して、マウスポインターを中心に円が表示されることを確認してください